## Summary

OPEN-API Connection Service is a mobile UX-based component that connects various Open-API services. OPEN-API is a typical Web 2.0 technology that has implemented "a web as a platform" and is referred to as a programming interface which is open to allow various functions to be used in a single web site.

As samples of this component, RESTFul type search service, SOAP type weather inquiry service and administrator OPEN-API inquiry history inquiry functions are provided. In addition, connection with other Open-APIs is also available.

 Republic of Korea (ROK) Government portal search API: use Open-API to provide the search results provided by ROK government integrated search service · Korea Meteorological Administration (KMA) weather inquiry API: use Open-API to provide various weather information provided by kMA

For the functions of OPEN-APIs provided by outside institutes, contact those institutes.

\* Flow chart

| 기능명                                    | 기능 흐름                              |  |
|----------------------------------------|------------------------------------|--|
| OPEN-API 연계 관리<br>(관리자)                | 관리자<br>로그인 연계이력<br>조회              |  |
| 대한민국정부포털 겸색,<br>기상형 날씨 조희<br>(서비스 사용자) | 대한민국<br>정부포털<br>검색<br>기상청<br>날씨 조회 |  |

This component has been developed and tested on the browsers available in the mobile devices. Since the browser support is different depending the device (PC or mobile device), development and application should be carefully carried out.

The test devices include Galaxy S2, Galaxy S, Galaxy Tab 1, IPad2, iPhone 4, The test mobile browsers include Android basic browser, Firefox, Safari and Opera Mobile.

The results are as follows.

#### Android

For the Android web browser, Firefox(6.xx), opera mobile, in android OS 2.3(gengerbread), the execution of HTML5, CSS3 and components is supported stably. However, in Android 2.1, 2.2, the previous version of Android OS 2.3 (gingerbread), the support for HTML5 and CSS3 is not sufficient to implement the component UI properly. Opera Mobile was excluded from the support as it caused some problems with handling colors and events. For testing, Galaxy, Galaxy S2 and Galaxy Tab 1 were used.

iOS

iOS is one of the three supported browsers and both version (iOS 4.2, 4.3) supported HTML5 and CSS3 relatively well. iPhone4 and iPad2 were used for testing.

#### Prerequisites

In order to use th mobile OPEN-API connection service, apply for OPEN-API service separately to the OPEN-API service provider.

The service application procedure is as follows.

 $\ensuremath{\textcircled{}}$  Application and submission: apply for OPEN-API

 $\ensuremath{\mathbbm 2}$  Review/approval: application is reviewed and approved

③ Issuance of key(email): the applicant emailed the authentication key(or ID/password)

④ Institute user: use the issued authentication key(or user ID/password) to call Open API

Apply for ROKURL

Portal search

http://www.korea.go.kr/ptl/addservice/openapi/insertOpenApiView.do

service

[http://www.korea.go.kr/ptl/addservice/openapi/insertOpenApiView.do]

Contact for KMA weather inquiry service: Department of Information Communication Technology (🙃 02-2181-0439), Contact E-Mail(lian1071@korea.kr)

Currently you can use OPEN-API by applying the ID/PW issued through the procedures of application-review-approval to the environmental setup file. For details on how to apply ID/PW, refer to the environment setup.

# Description

Mobile OPEN-API connection service is largely composed of OPEN-API inquiry history list inquiry and detail inquiry, ROK Government Portal Search, and KMA Weather Inquiry.(refer to the relevant fuctions)

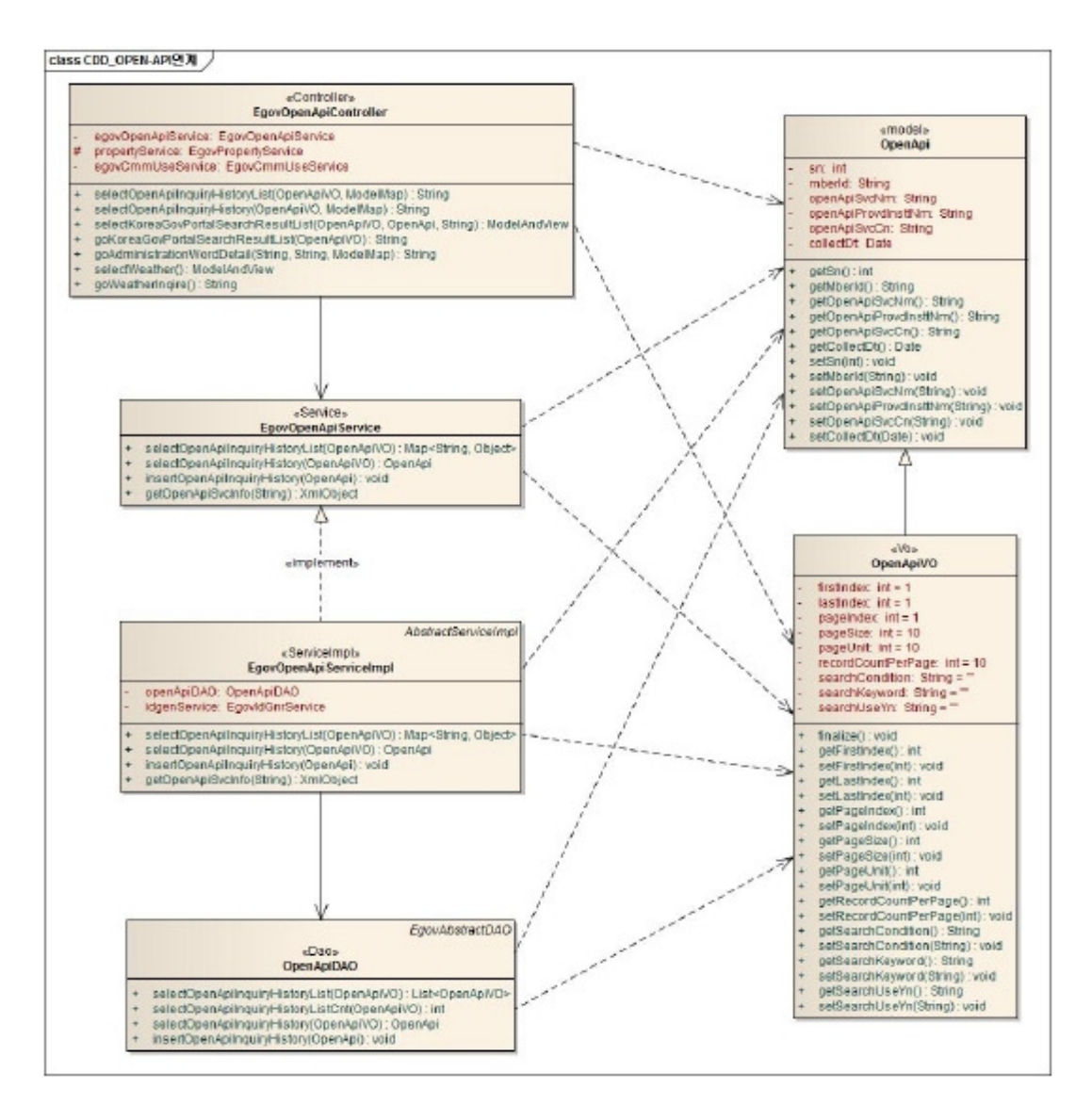

#### Related sources

| Types              | Source names                                                                                                 | Notes                                                   |
|--------------------|----------------------------------------------------------------------------------------------------|---------------------------------------------------------|
| C ontroller        | egovframework.mbl.com.oas.web.EgovOpenApiC ontroller.java                                                    | OPEN-API Connection C ontroller C lass                  |
| Service            | egovframework.mbl.com.oas.service.EgovOpenApiService.java                                                    | OPEN-API Connection Service C lass                      |
| ServiceImpl        | egovframework.mbl.com.oas.service.impl.EgovOpenApiServiceImpl.java                                           | OPEN-API ConnectionServiceImpl C lass                   |
| Model              | egovframework.mbl.com.oas.service.OpenApi.java                                                               | OPEN-API Connection Model C lass                        |
| VO                 | egovframework.mbl.com.oas.service.OpenApiVO.java                                                             | OPEN-API Connection VO C lass                           |
| DAO                | egovframework.mbl.com.oas.service.impl.OpenApiDAO.java                                                       | OPEN-API Connection Dao C lass                          |
| JSP                | /WEB-INF/jsp/egovframework/mbl/com/oas/EgovOpenApiInquiryHistoryList.jsp                                     | OPEN-API Inquiry History List Inquiry Page              |
| JSP                | /WEB-INF/jsp/egovframework/mbl/com/oas/EgovOpenApiInquiryHistoryDetail.jsp                                   | OPEN-API Inquiry History Detail Inquiry Page            |
| JSP                | /WEB-INF/jsp/egovframework/mbl/com/oas/EgovMobileKoreaGovPortalSearchResultList.jsp                          | Mobile ROK Government Portal Search Page                |
| JSP                | $/{\tt WEB-INF/jsp/egov} framework/mbl/com/oas/{\tt Egov} {\tt MobileKoreaGov} PortalSearchResultDetail.jsp$ | Mobile ROK Government Portal Search Detail Inquiry Page |
| JSP                | /WEB-INF/jsp/egovframework/mbl/com/oas/EgovMobileWeatherInqire.jsp                                           | Mobile KMA Weather Inquiry Page                         |
| QUERY XML          | resources/egovframework/sqlmap/mbl/com/oas/EgovOpenApi_SQL_XXX.xml                                           | OPEN-API Connection QUERY XML                           |
| Message properties | resources/egovframework/message/message-common_ko_KR.properties                                              | OPEN-API Connection Message properties                  |
| Idgen XML          | resources/egovframework/spring/com/context-idgen.xml                                                         | OPEN-API Connection History Id GenerationIdgen XML      |

#### ID Generation

• In order to use ID Generation Service, add COMTECOPSEQ에 OAS\_ID (OPEN-API Inquiry History ID)entry to COMTECOPSEQ, the sequence storing table. Related tables

| Table name               | Table name (English)    | Notes                           |
|--------------------------|-------------------------|---------------------------------|
| OPEN-API Inquiry history | C OMTNOPENAPI           | OPEN-API inquiry history        |
| Common detail code       | C OMTC C MMNDETAILC ODE | OPEN-API service classification |

Login/membership management/permission management

OPEN-API connection service requires the user/administer authentication in ROK Government Portal Search, KMA Weather Inquiry and OPEN-API Connection Information List Inquiry and

#### detail Inquiry.

For authentication, you can use connect to login, membership management, and permission management component. To use Spring Security for authentication, make changes as in the following.

src/main/java/resources/egovframework/spring/com/context-common.xml 

<!--Service class that can check the authenticated user's LoginVO, permissions and authentication--> <bean id="egovUserDetailsHelper" class="egovframework.com.cmm.util.EgovUserDetailsHelper">

<property name="egovUserDetailsService"> <ref bean="egovUserDetailsSecurityService" />

</property>

</bean>

<!--Bean that will use Security-based authentication -->

| Bean that will use Security-based authentication<br><bean class="egovframework.com.sec.ram.service.impl.EgovUserDetailsSecurityServiceImpl" id="egovUserDetailsSecurityService"></bean>                                                                                                    |
|----------------------------------------------------------------------------------------------------|
| web.xml                                                                                                    |
| 2. Spring Security Setup                                                                                                    |
| <filter> <filter-name>springSecurityFilterChain</filter-name> <filter-class>org.springframework.web.filter.DelegatingFilterProxy</filter-class></filter>                                                                                                    |
| <filter-mapping> <filter-name>springSecurityFilterChain</filter-name> <url-pattern>/*</url-pattern></filter-mapping>                                                                                                    |
|                                                                                                    |
| <listener> <pre> org.springframework.security.ui.session.HttpSessionEventPublisher <!--/istener--> <!--</td--></pre></listener>                                                                                                    |
|                                                                                                    |
| <pre><inter ***="" <filter="" for="" logout="" security="" setup="" spring=""> <filter-name>EgovSpringSecurityLogoutFilter</filter-name> <filter-class>egovframework.com.sec.security.filter.EgovSpringSecurityLogoutFilter</filter-class></inter></pre>                                                                                                    |
|                                                                                                    |
| <pre></pre> <pre></pre> <pre>&lt;</pre> |
| 4Filter setup for Spring Security login setup                                                                                                    |
| <filter> <filter-name>EgovSpringSecurityLoginFilter</filter-name> <filter-class>egovframework.com.sec.security.filter.EgovSpringSecurityLoginFilter</filter-class> </filter>                                                                                                    |
| <filter-mapping><br/></filter-mapping>                                                                                                    |
| <ur><li> to the second purpose of the second purpose of the second purpose o</li></ur>            |
| As in the above, add Spring Security filter to web.xml.                                                                                                    |

For details on login, membership management, permission management, refer to the followings.

- Login: general login
- Membership management: user management
- Permission management: permission management

The following pages need the user/administrator permissions.

| Permission | type Page path                                    | Description                                             |
|------------|---------------------------------------------------|---------------------------------------------------------|
| User       | /mbl/com/oas/goKoreaGovPortalSearchResultList.mdo | ROK Government Portal search screen                     |
| User       | /mbl/com/oas/goAdministrationWordDetail.mdo       | ROK Government Portal administration word detail screen |
| User       | /mbl/com/oas/goWeatherInqire.mdo                  | KMA Weather Inquiry screen                              |
| User       | /mbl/com/oas/selectOpenApiInquiryHistoryList.mdo  | OPEN-API connection information list inquiry screen     |
| User       | /mbl/com/oas/selectOpenApiInquiryHistory.mdo      | OPEN-API connection information detail Inquiry screen   |

#### Settings and Notes

\* The currently distributed mobile common component adopts HTML5 and CSS3 and this means that it doesn't support the standards for mobile web site validity check of MobileOK and W3C. For details on correct validity check, please contact the competent professional institute.

\* Security verification is under progress on the currently distributed mobile component. We plan to complete security verification as soon as possible to release a new security-patched version.

## Environmental settings

The followings are the required items and environmental settings to use Mobile OPEN-API connection service functions.

Property files settings (egovframework/egovProps/conf/oas.properties) ..... #-# oas.properties:Config file that shows OPEN-API connection authentication key information # #. ÷ key = value structure. Key values cannot include space. Value can include space Key values cannot include Korean, Value can include Korean If a new line is needed, add '\ to the end of the line (if you hav. In Windows, the directory symbol should be: '\\' or '/' (do not use '\'.) Directory symbol in Unix: '/' For comments, # you have to use '\', then use '\\'.) use 8 If there is space after values, an error could occur when referenced by sublets. Use trim() or set the properties values without space. # ROK Government Portal search service authentication key koreaGovPortalSearchKey = issued authentication key # KMA Weather Inquiry service authentication ID kmaWeatherInquiryId = issued authentication ID # KMA Weather Inquiry service authentication password kmaWeatherInquiryPassword = issued authentication password In the above, enter the issued authentication information to koreaGovPortalSearchKey, kmaWeatherInguiryId andkmaWeatherInguiryPasswordentries. Korean encoding setting (server.xml) To prevent Korean from being broken in JSP pages, addURIEncoding="UTF-8" to the end of Connector tage in the server.xmlfile. <Connector connectionTimeout="20000" port="8080" protocol="HTTP/1.1" redirectPort="8443" URIEncodina="UTF-8"/> ... <Connector port="8009" protocol="AJP/1.3" redirectPort="8443" URIEncoding="UTF-8"/>

# Related functions

# Related functions

Mobile OPEN-APIconnection service is largely composed of ROK Government Portal Search for general users, Mobile ROK Government Portal SearchDetail Inquiry , Mobile KMA Weather Inquiry, OPEN-API connection histiry list inquiry for administrators and OPEN-APIconnenction historyDetail Inquiry.

# Mobile ROK Government Portal Search

#### Prior preparations

In order to use ROK Government Portal search service, make the following prepareations.

- 1. Secure OPEN-APIservice requiest results XML
- 2. XML Schema(XSD) based on XML
- 3. Create JAVA Class files that will map the OPEN-API service requiest results based on the written XML Schema
- 4. Import Jar file, which is the bundle of the created JAVA class files, to the project.

\_\_\_\_\_

\* OPEN-API service request results XML

```
<?xml version="1.0" encoding="UTF-8"?>
  <search>
                   <conditions>
                                    <query>eGovernment</query>
                                    <collection>site</collection>
<searchType>r</searchType>
                                    <searchOrder>1</searchOrder>
                                     <pageNum>1</pageNum>
                                    <pageSize>5</pageSize>
                   </conditions>
                   <totalResultstotalCount="20">
                                    <collection id="site">
                                                     <results count="20"></results>

<
                                                                      <contents><![CDATA[<b>eGovernment</b> In order to provide convenicne in carrying out the tasks,<b>eGovernment</b> an integration service for infrastructure system is
                                                                      provided L11></contents
                                                                       <organ><![CDATA[Ministry of Public Administration and Security]]></organ>
                                                                      kurl><![CDATA[http://www.infra.go.kr]]></linkurl></linkurl>
                                                     </resource>
                                                     <resource>
                                                                      <title><![CDATA[<b>eGovernment</b>Stnadards Management System]]></title>
                                                                      </contents><![CDATA[<brekstern]></contents><![CDATA[<brekstern]></contents><![CDATA[Ministry of Public Administration and Security]]></organ><![CDATA[Ministry of Public Administration and Security]]></organ>
                                                     </resource>
                                                     </resource>
</creation of the second of the second of
                                                                      <organ><![CDATA[Ministry of Justice]]></organ>
<linkurl><![CDATA[Mtp://www.hikorea.go.kr/]]></linkurl>
                                                     </resource>
                                                     ...
                                     </collection>
</totalResults>
                                                                             </search>
* XML Schema(XSD)
  <?xml version="1.0" encoding="UTF-8"?>
                                                                                     _____
  <xs:schemaxmlns:xs="http://www.w3.org/2001/XMLSchema" elementFormDefault="qualified">
      <xs:element name="search">
           <xs:complexType>
               <xs:sequence>
                   <xs:element ref="conditions"/>
               <xs:element ref="totalResults"/>
</xs:sequence>
           </xs:complexType>
      </xs:element name="conditions">
           <xs:complexType>
              <xs:sequence>
<xs:element ref="query"/>
                   <xs:element ref="collection"/>
<xs:element ref="searchType"/>
<xs:element ref="searchOrder"/>
<xs:element ref="pageNum"/>
                   <xs:element ref="pageSize"/>
               </xs:sequence>
           </xs:complexType>
      </xs:element>
      </ts:element>
<xs:element name="query" type="xs:string"/>
<xs:element name="searchType" type="xs:string"/>
<xs:element name="pageNum" type="xs:string"/>
<xs:element name="pageSize" type="xs:string"/>
<xs:element name="totalResults">
          <xs:complexType>
<xs:sequence>
                   <xs:element ref="collection"/>
               </ks:sequence>
<xs:attribute name="totalCount" use="required" type="xs:string"/>
           </xs:complexType>
      </xs:element>
<xs:element name="collection">
           <xs:complexType mixed="true">
<xs:choiceminOccurs="0" maxOccurs="unbounded">
                   <xs:element ref="resource"/>
<xs:element ref="results"/>
               </xs:choice>
               <xs:attribute name="id" type="xs:string"/>
            </xs:complexType>
      </xs:element>
      <xs:element name="resource">
<xs:complexType>
               <xs:sequence>
                   <xs:element ref="title"/>
<xs:element ref="contents"/>
<xs:element ref="organ"/>
                   <xs:element ref="linkurl"/>
                   <xs:element ref="platform"/>
```

| <xs:element ref="platform"></xs:element>                                                                                                    |        |
|----------------------------------------------------------------------------------------------------|--------|
| <xs:element caoxilouds"="" ref="http://&gt;&lt;/td&gt;&lt;td&gt;&lt;/td&gt;&lt;/tr&gt;&lt;tr&gt;&lt;td&gt;&lt;xs:element ref="></xs:element> <xs:element ref="caoxilouds"></xs:element>                                                                                                    |        |
| <xs:element ref="developer"></xs:element>                                                                                                    |        |
| <xs:element ref="registate"></xs:element>                                                                                                    |        |
| <pre><ss.eement.tel <="" =="" induitydate="" pre="" ss.eement.ee<=""></ss.eement.tel></pre>                                                                                                    |        |
|                                                                                                    |        |
|                                                                                                    |        |
| <pre><xs:element name="tute" type="xs:string"></xs:element> <xs:element name="contents" type="xs:string"></xs:element></pre>                                                                                                    |        |
| <xs:element name="organ" type="xs:string"></xs:element>                                                                                                    |        |
| <xs:element name="linkurl" type="xs:string"></xs:element>                                                                                                    |        |
| <pre><xs:element name="hits" tope="xs:string"></xs:element></pre>                                                                                                    |        |
| <xs:element name="downloads" type="xs:string"></xs:element>                                                                                                    |        |
| <ss:element name="capacity" type="ss:string"></ss:element>                                                                                                    |        |
| <ss:element name="registate" type="ss:sting"></ss:element> <ss:element name="registate" type="ss:sting"></ss:element>                                                                                                    |        |
| <xs:element name="modifydate" type="xs:string"></xs:element>                                                                                                    |        |
| <xs:element name="results"></xs:element>                                                                                                    |        |
| <pre><statisticourtype="count" type="xs:string" use="required"></statisticourtype="count"></pre>                                                                                                    |        |
|                                                                                                    |        |
|                                                                                                    |        |
|                                                                                                    |        |
| * Create Java Class file that will map the OPEN-APIservice request results                                                                                                    |        |
|                                                                                                    |        |
| In order to create Java Class file that will map the OPEN-API service request results, use XMLBean(http://xmlbeans.apache.org [http://xmlbeans.apache.org]) provided by Apache.                                                                                                    | •      |
| Install XMLBean and carry out the following command on the console.                                                                                                    |        |
|                                                                                                    |        |
| scomp -out KoreaGovPortalSearch.jar KoreaGovPortalSearch.iar KoreaGovPortalSearch.iar KoreaGovPortalSearch.iar                                                                                                    |        |
| L                                                                                                    |        |
| Executing the above command creates KoreaGovPortalSearch.jarfile. Add this file to the project.                                                                                                    |        |
| The currently distributed file includes KoreaGovPortalSearch.jarand doesn't need above procedure.                                                                                                    |        |
|                                                                                                    |        |
| *Applying to the source                                                                                                    |        |
|                                                                                                    |        |
| // Map the values to service-specific objects that generated by using xsdfile                                                                                                    |        |
| SearchDocumentsDoc = null;                                                                                                    |        |
| Search search = sboc.getSearch();                                                                                                    |        |
| TotalResultstotalResult = search.getTotalResults();                                                                                                    |        |
| noNamespace.ResourceDocument.Resource[] resourceList = totalResult.getCollection().getResourceArray();                                                                                                    |        |
| for (noNamespace.ResourceDocument.Resource resource:resourceList) {                                                                                                    |        |
| System.out.println("Title = " + resource.getTitle());<br>System.out.println("Content.or", - weakerstead ());                                                                                                    |        |
| System.out.printin( Contents = + resource.getContents());<br>System.out.printin("Linkur = + resource.getLinkur());                                                                                                    |        |
| }                                                                                                    |        |
| 1                                                                                                    |        |
| 1. Create XXXXDocumentobject that inheritsXmlObject. (XXXX is XML's root name. ROK Government Portal search service results XML root is Search.)                                                                                                    |        |
| requestUrl is the URL of the provided OPEN-API service.                                                                                                    |        |
| 2.In the generated object, use getXXXX()method to gain the root. (similarly, XXXX is the root name of XML)                                                                                                    |        |
| 3.In the root object, usegetXXXXX()method to gain the element to be accessed. (XXXX is the element name to be accessed)                                                                                                    |        |
| 4. Generate nonamespace.xxxXDocument.xxXxopject and use getxXxXxrray() method to store data in array.                                                                                                    |        |
|                                                                                                    |        |
| *Others                                                                                                    |        |
| In order to use other functions and ontions in addition to the function provided as samples, refer to ROK Government Portal Open APIUser manual                                                                                                    |        |
| (POK Government Porta) Onen APILler Manual · http://www.kora.go.k/th/addenvice/onenani/celectOnenApilnfo.do                                                                                                    |        |
| (tot dovernment for a spectral open all oscillation and a spectral open all oscillation and a spectral open all open all oscillation and a spectral open all open all |        |
|                                                                                                    |        |
| *In order to other OPEN-APIs in addition to ROK Government Portal search OPEN-API, go through the above procedure.                                                                                                    |        |
|                                                                                                    |        |
| Business rules                                                                                                    |        |
| You can use the search conditions to search for the information provided by ROK Government Portal. If the search condition is an administration word. Detail Inquiry is available. Fr                                                                                                    | or the |
| other cases, you will be moved to the relevant URLS.                                                                                                    |        |
| Every time search is carried out, the search information is automatically registered in OPEN-API Inquiry History table                                                                                                    |        |
| When registered. OAS IDcolumn uses "early monimation is automaticany registered in or LYART induity instoly table.                                                                                                    |        |
| Primary Key => QAS_ID:serial number is automatically generated                                                                                                    |        |
|                                                                                                    |        |
|                                                                                                    |        |
| <br><br><br><br><br><br><br>                                                                                                    |        |
| destroy-method="destroy">>                                                                                                    |        |
| <pre><pre>roperty name="dataSource" ref="dataSource" /&gt;</pre></pre>                                                                                                    |        |
| <pre><pre>roperty name="blocksize" value="10"/&gt; value="10"/&gt; value="10"/&gt; </pre></pre>                                                                                                    |        |

<property name="blocksize" value="10"/>
<property name="table" value="COMTECOPSEQ"/>
<property name="tableName" value="OAS\_ID"/>

## Related codes

N/A

L.,

### Screen and execution manual

| [ | Action                       | URL                                                           | Controller method            | QueryID                                  |
|---|------------------------------|---------------------------------------------------------------|------------------------------|------------------------------------------|
| [ | Search                       | /mbl/com/oas/selectKoreaGovPortalSearchResultList.mdoselectKo | reaGovPortalSearchResultList |                                          |
| [ | Register search history      | /mbl/com/oas/selectKoreaGovPortalSearchResultList.mdoinsertOp | enApiInquiryHistory          | "OpenApiDAO.insertOpenApiInquiryHistory" |
| l | Click the list(administratio | n word) /mbl/com/oas/goAdministrationWordDetail.mdo           | goAdministrationWordDetail   |                                          |

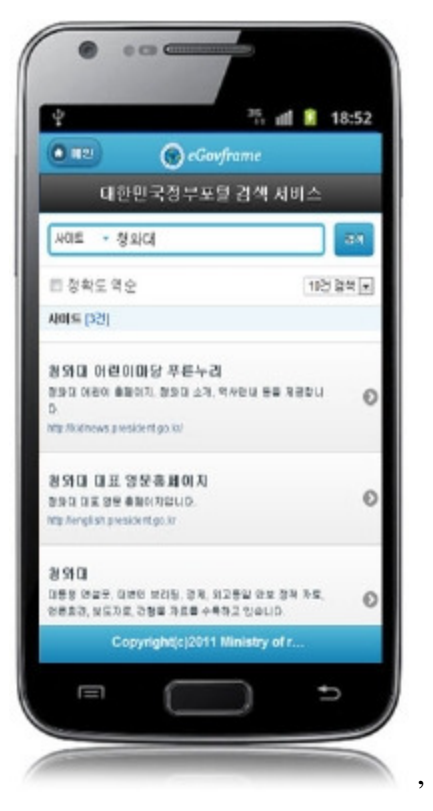

Search: In order to search for the information provided by ROK Government Portal, select the search condition at the top, enter a key word and click the search button. Click list:moves to Mobile ROK Government Portal SearchDetail Inquiryscreen.(only when search condition is an administration word)

## Mobile ROK Government Portal Search Detail Inquiry

#### **Business rules**

By clicking an administration word on the Mobile ROK Government Portal search screen, you can move to this screen. It shows detailed information on the administration search

### information.

### Related code

N/A

## Screen and execution manual

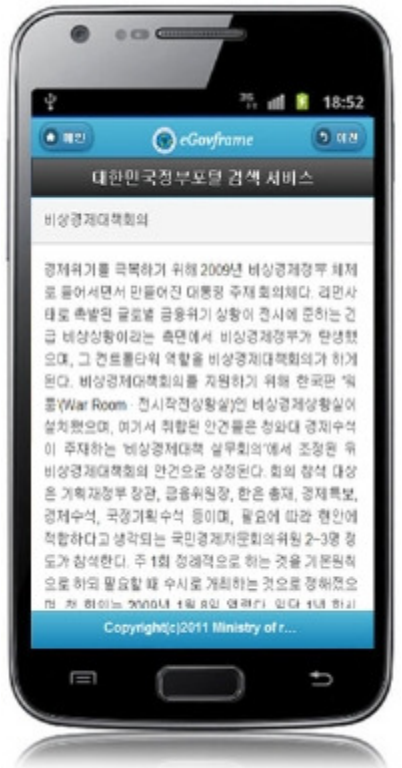

# Mobile KMA Weather Inquiry

## Prior preparations

To use Mobile KMA Weather Inquiry service, the following preparations should be made. \*The following process was set up based on the guide provided by KMA 1. Use the wsdl of the web service, which is open on the web, to generate Client Stub Classfile. 2.Import the Jar file, a bundle of the created JAVA Class files, to the project enerate Client Stub Classfile Use the WSDL of the web service, which is open on the web, to create Client Stub. Refer to WSDLdefinition page (http://websky.kma.go.kr [http://websky.kma.go.kr]) provided by KMA. The service used in the component example a weather web servcie. In order to generate Client Stub, usejant provided by JEUS(http://technet.tmax.co.kr [http://technet.tmax.co.kr]). \* Generate build.xml <?xml version="1.0" encoding="UTF-8"?> <project name="SurfaceService" default="build" basedir="."> <property name="is.app-client.module" value="true" /> <import file="common-build.xml" /> <taskdef name="wsdl2java' classname="jeus.util.ant.webservices.Wsdl2JavaTask"> <classpathrefid="jeus.libraries.classpath" /> </taskdef> <target name="-pre-compile"> <mkdirdir="\${build.classes.dir}" /> <wsdl2java destDir="\${build.classes.dir}' verbose="true" mode="gen:client doCompile="true" noDataBinding="false" package="kma.websky.client.stub.forecast" wsdl="http://websky.kma.go.kr/services/SurfaceService?wsdl"> <classpathrefid="jeus.libraries.classpath"/><classpathrefid="classpath"/> </wsdl2java> </target> </project> In the above code, modify wsdl="http://websky.kma.go.kr/services/SurfaceService?wsdl"to suit the service to be provided. (For the service provided by KMA, go to WSDLdefinition page (http://websky.kma.go.kr [http://websky.kma.go.kr]) to get the address.) Generate build.xml and place it [JEUS installation folder\samples\common] and execute jant in the path where build.xml is located. C:\build.xml location path>jant If you run jant, build and dist folders are generated in the folder where build.xml is located. In the dist folder, SurfaceService.jarfile is generated. To you Client Stub Class(SurfaceService.jar), the following libraries are needed. bootstrap.jar FastInfoset.jar javax.jms.jar jaxrpc-api.jar jaxrpc-impl.ja jaxrpc-spi.jar jaxws-rt.jar jeus.jar ieusapi.iar jeusutil.jar jeus-ws.jar saai-api.iar saaj-impl.jar The following libraries should be added manually as they are not distributed with the above libraries. (the libraries are located in JEUSinstallation folder\lib\system) \_\_\_\_\_ bootstrap.jar jeus.jar jeusapi.jar ieusutil.iar jeus-ws.jar **Business rules** You can retrieve the weather information provided by KMA. Every time the inquiry is made, the inquiry information is automatically registered in OPEN-API Inquiry History table. When registered, OAS\_IDcolumn uses "egovframework.rte.fdl.idgnr.impl.EgovTableIdGnrService". Primary Key => OAS\_ID:serial number automatically generated.

|                       |                                                                                                    |                                                                                                    | <br> | <br> | <br> |
|-----------------------|----------------------------------------------------------------------------------------------------|----------------------------------------------------------------------------------------------------|------|------|------|
| <bean n<br=""></bean> | ame="egovOpenApiIdGnrService"<br>class="egovframework.rte.fdl.idgn<br>destroy-method="destroy"><br><property name="dataSource" ref<br=""><property <br="" name="blockSize"><property <br="" name="table"><property <br="" name="table"><property <="" name="tableName" th=""><th>.impl.EgovTableIdGnrService"<br/>="dataSource" /&gt;<br/>value="10"/&gt;<br/>value="COMTECOPSEQ"/&gt;<br/>value="OAS_ID"/&gt;</th><th></th><th></th><th></th></property></property></property></property></property> | .impl.EgovTableIdGnrService"<br>="dataSource" /><br>value="10"/><br>value="COMTECOPSEQ"/><br>value="OAS_ID"/> |      |      |      |
|                       |                                                                                                    |                                                                                                    | <br> | <br> | <br> |

### Related codes

The codes used in Mobile KMA Weather Inquiry and settings are reflected as in the following.

code name

| I | Code class | ification c | ode class | fication | hame code ID |
|---|------------|-------------|-----------|----------|--------------|
| I | C OM086    | ocal code   | 101       | Chunche  | eon          |
|   | C OM0861   | ocal code   | 108       | Seoul    |              |
| 1 | C OM0861   | ocal code   | 112       | Incheon  |              |
| I | C OM0861   | ocal code   | 119       | Suwon    |              |
| 1 | C OM0861   | cal code    | 131       | Cheong   | lu           |

| al code  | 131                                                                                                    | Chongju                                                                                                    |
|----------|----------------------------------------------------------------------------------------------------|----------------------------------------------------------------------------------------------------|
| cal code | 133                                                                                                    | Daejeon                                                                                                    |
| cal code | 143                                                                                                    | Daegu                                                                                                    |
| cal code | 146                                                                                                    | Jeonju                                                                                                    |
| cal code | 152                                                                                                    | Ulsan                                                                                                    |
| cal code | 155                                                                                                    | Changwon                                                                                                    |
| cal code | 156                                                                                                    | Gwangju                                                                                                    |
| cal code | 159                                                                                                    | Busan                                                                                                    |
| cal code | 165                                                                                                    | Mokpo                                                                                                    |
| cal code | 168                                                                                                    | Yeosu                                                                                                    |
| cal code | 184                                                                                                    | Jeju                                                                                                    |
| cal code | 189                                                                                                    | Seoguipo                                                                                                    |
|          | al code<br>al code<br>al code<br>al code<br>al code<br>al code<br>al code<br>al code<br>al code<br>al code<br>al code<br>al code<br>al code | al code         131           al code         133           al code         143           al code         146           al code         152           al code         155           al code         155           al code         156           al code         159           al code         165           al code         168           al code         184 |

#### Screen and execution manual

| Action                  | URL                                                   | Controller method           | QueryID                                  |
|-------------------------|-------------------------------------------------------|-----------------------------|------------------------------------------|
| Weather inquiry         | /mbl/com/oas/selectWeather.mdo                        | selectWeather               |                                          |
| Register search history | /mbl/com/oas/selectKoreaGovPortalSearchResultList.mdo | insertOpenApiInquiryHistory | "OpenApiDAO.insertOpenApiInquiryHistory" |

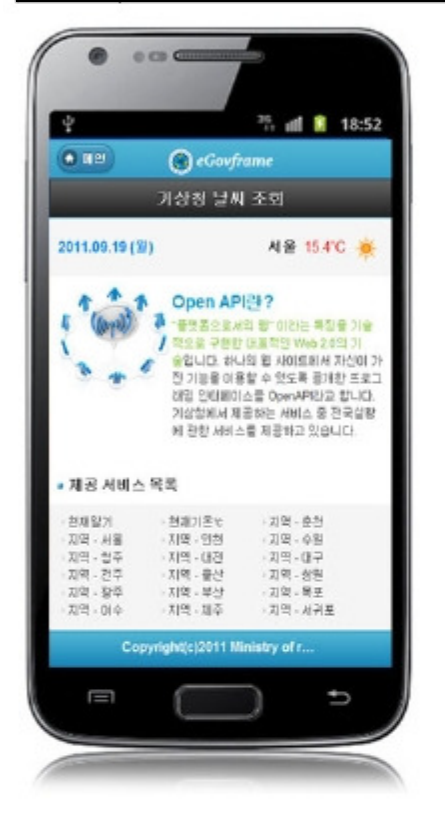

# **OPEN-API Inquiry History List Inquiry**

#### **Business rules**

Use inquiry condition to carry out List Inquiry.

#### Related codes

| Code classification | Code classification name | code ID | Code name             |  |
|---------------------|--------------------------|---------|-----------------------|--|
| C OM081             | OPEN-API provider        | APIS001 | Weather               |  |
| C OM081             | OPEN-API provider        | APIS002 | Search                |  |
| C OM082             | OPEN-API service         | APIO001 | KMA                   |  |
| C OM082             | OPEN-API service         | APIO002 | ROK Government Portal |  |

#### Screen and execution manual

| Action     | URL                                              | Controller method                  | QueryID                                         |
|------------|--------------------------------------------------|------------------------------------|-------------------------------------------------|
| Inquiry    | /mbl/com/oas/selectOpenApiInquiryHistoryList.mdo | selectOpenApiInquiryHistoryList    | "OpenApiDAO.selectOpenApiInquiryHistoryList"    |
|            | /mbl/com/oas/selectOpenApiInquiryHistoryList.mdo | selectOpenApiInquiryHistoryListCnt | "OpenApiDAO.selectOpenApiInquiryHistoryListCnt" |
| Click list | /mbl/com/oas/selectOpenApiInquiryHistory.mdo     | selectOpenApiInquiryHistory        | "OpenApiDAO.selectOpenApiInquiryHistory"        |

10 OPEN-API Inquiry History lists are retrieved per page and paging is carried out on a 10 page basis. The search conditions are OPEN-APIprovider and OPEN-APIservice. To change the search range per page, modify pageUnit and pageSize in context-properties.xmlfile. (This setting have an influence on the entire common service functions.)

| e)        |                   | e               |            |
|-----------|-------------------|-----------------|------------|
| 🕥 Open-Af | 1 조회 이력 목록조회선택하세요 |                 | (조희)       |
| 번호        | Open-API 제공기관     | Open-API 서비스 구분 | 수집일시       |
| 1         | 기상형               | 날씨              | 2011-09-19 |
| 2         | 대한민국정부포별          | 검색              | 2011-09-19 |
| З         | 대한민국정부포털          | 검색              | 2011-09-19 |
| 4         | 대한민국정부포털          | 검색              | 2011-09-19 |
| 5         | 대한민국정부포털          | 검색              | 2011-09-19 |
| 6         | 대한민국정부포털          | 검색              | 2011-09-19 |
| 7         | 대한민국정무포털          | 검색              | 2011-09-19 |
| 8         | 기상형               | 날씨              | 2011-09-16 |
| 9         | 기상형               | 날씨              | 2011-09-16 |
| 10        | 대한민국정부포털          | 검색              | 2011-09-16 |

Inquiry: in order to OPEN-API Inquiry History, select the search conditions at the top, enter a key word and click the Inquiry button. Click list: moves to OPEN-API inquiry historyDetail Inquiry.

# **OPEN-API Inquiry History Detail Inquiry**

## Business rules

By clicking a list in OPEN-API Inquiry History List Inquiry, you can move to this screen. It shows detailed information on OPEN-API Inquiry History.

## Related codes

N/A

## Screen and execution manual

| Action | URL                                              | Controller method               | QueryID                                      |
|--------|--------------------------------------------------|---------------------------------|----------------------------------------------|
| List   | /mbl/com/oas/selectOpenApiInquiryHistoryList.mdo | selectOpenApiInquiryHistoryList | "OpenApiDAO.selectOpenApiInquiryHistoryList" |

On the OPEN-API Inquiry History Detail Inquiry, you can carry out OPEN-API Inquiry History List Inquiry.

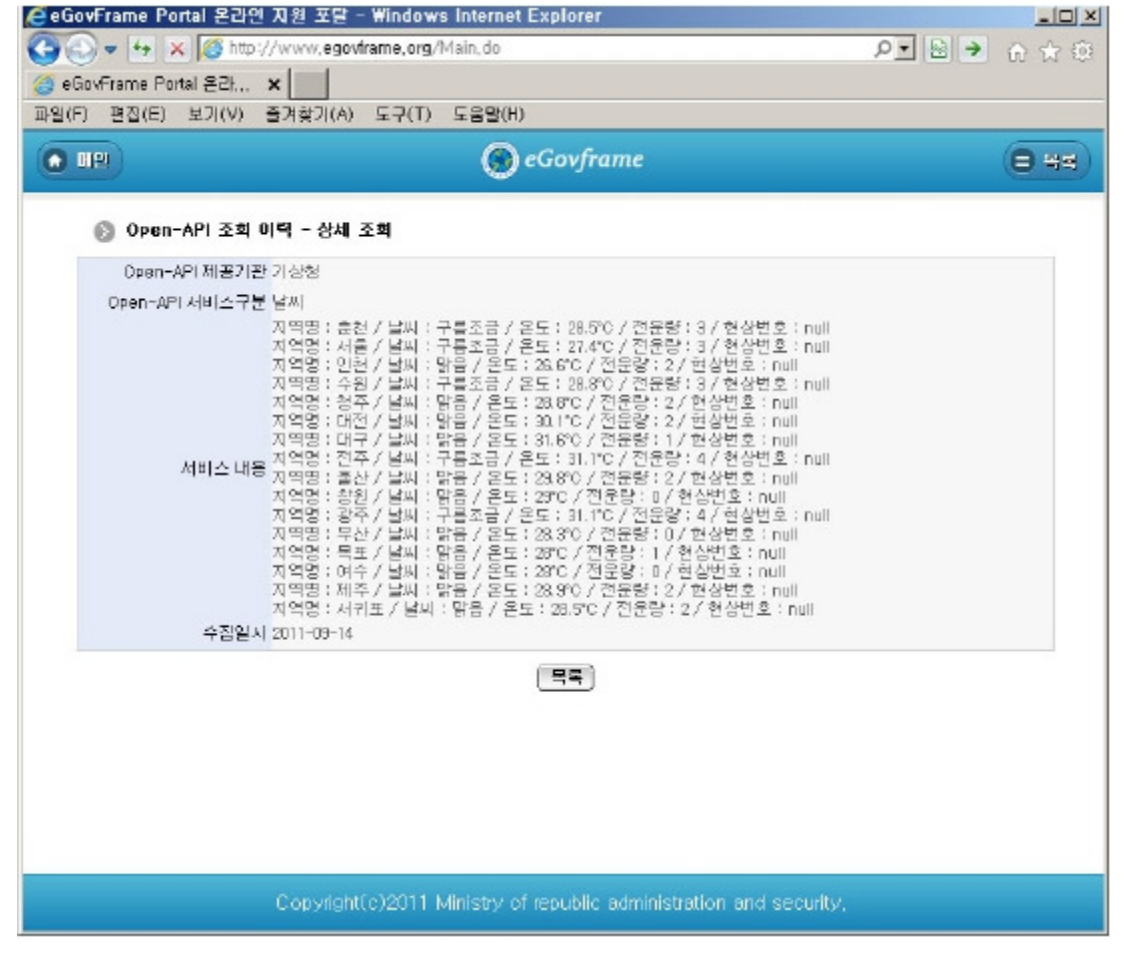

List: move to OPEN-API inquiry history list inquiry screen.

## References

- Refer to the execution environment: ID Generation Service
- Distribution and test: <u>Mobile Common Component System</u>and<u>distribution package plan</u>
- Related database structure and schema: related database structure and schema

e govfram e work /m com /ope n-apiconnectionservice.tx t · Last m odifie d: 2011/10/14 16:01 by m com Except where otherwise noted, content on this wiki is licensed under the following license:CC Attribution-Noncommercial-Share Alike 3.0 Unported [http://creativecommons.org/licenses/by-nc-sa/3.0/]